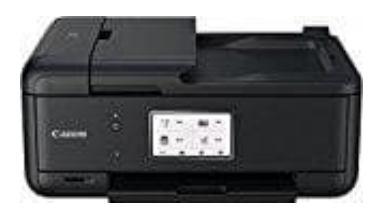

**Canon Pixma TR8550** 

## **Einstellen von Datum und Uhrzeit**

- 1. Schalten Sie zuerst den Drucker ein.
- 2. Wählen Sie auf dem Bedienfeld **Einrichten** im Bildschirm HOME aus.

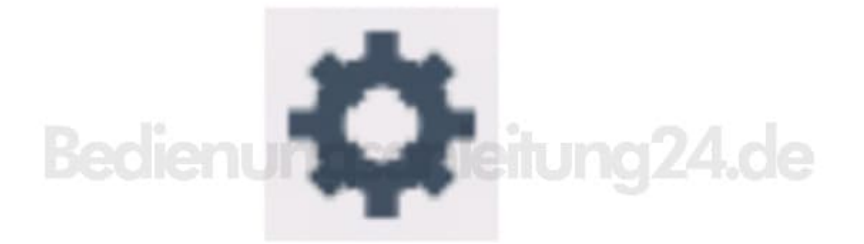

3. Wählen Sie Einstellungen aus.

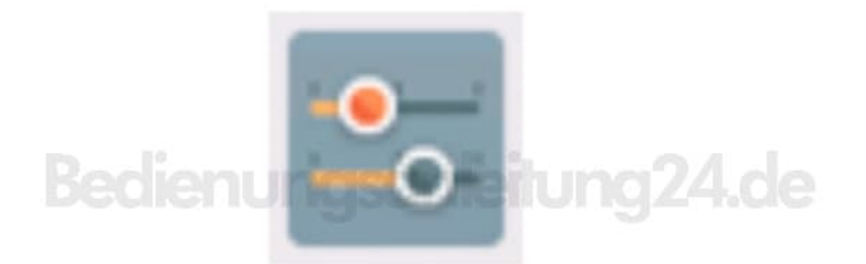

4. Wählen Sie **Geräteeinstellungen** aus.

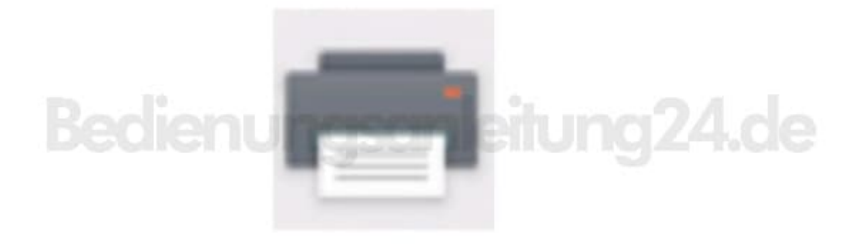

- 5. Wählen Sie Gerätbenutzereinstellungen aus.
- 6. Wählen Sie Datum/Uhrzeit einstellen aus.

7. Stellen Sie das Datum ein. Wählen Sie ein zu änderndes Einstellungselement aus.

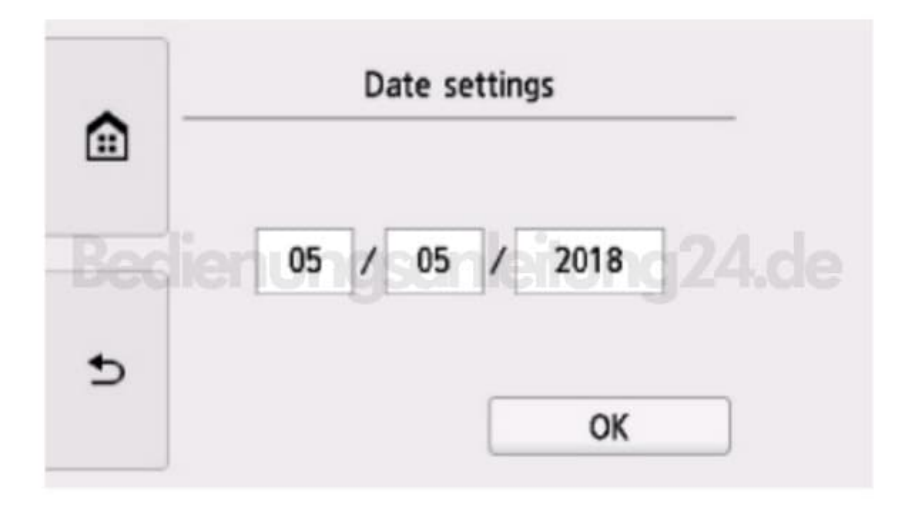

8. Wählen Sie eine Zahl aus, um diese einzugeben.

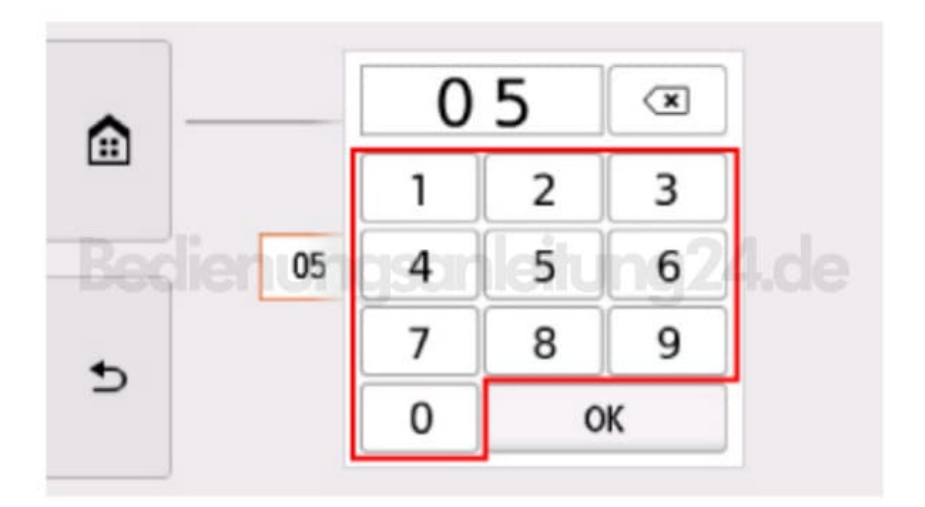

9. Wählen Sie **OK** aus.

Wählen Sie erneut **OK** aus, sobald alle Einstellungen abgeschlossen sind.

10. Stellen Sie die Uhrzeit ein.

Wählen Sie ein zu änderndes Einstellungselement aus

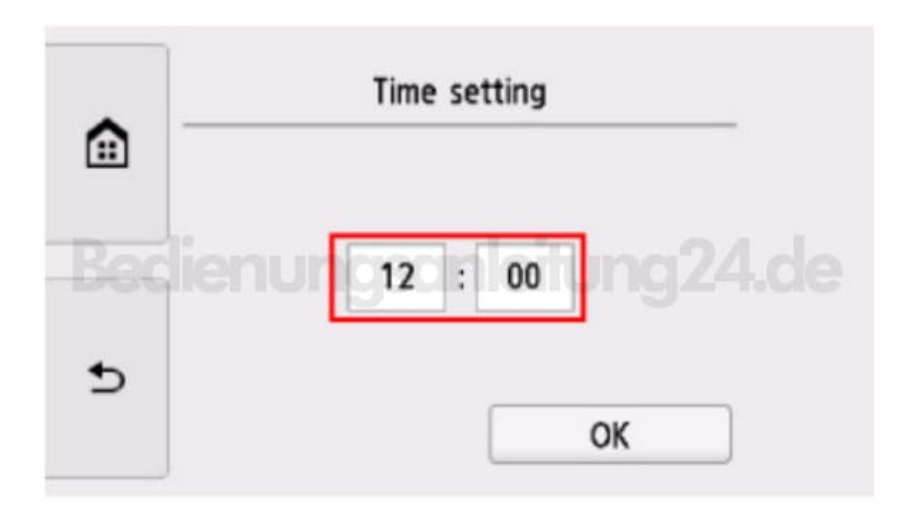

11. Wählen Sie eine Zahl aus, um diese einzugeben. Geben Sie Datum und Uhrzeit im 24-Stunden-Format ein

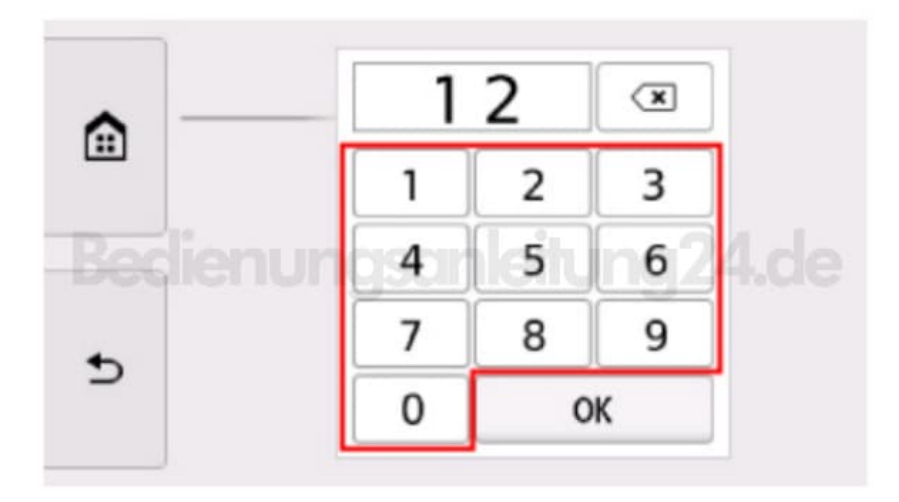

## 12. Wählen Sie OK aus.

Wählen Sie erneut **OK** aus, sobald alle Einstellungen abgeschlossen sind.

13. Drücken Sie die Taste **HOME**, um zum Bildschirm HOME zurückzukehren.

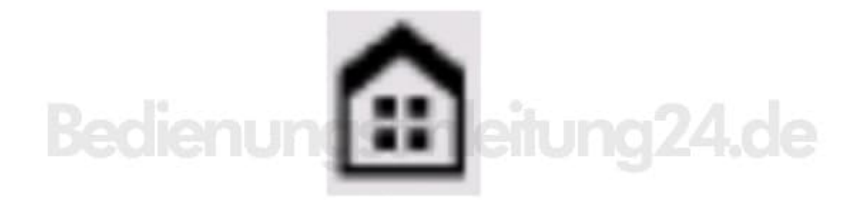

Diese PDF Anleitung wurde bereitgestellt von Bedienungsanleitung24.de Keine Haftung für bereitgestellte Inhalte. Die Richtigkeit der Inhalte wird nicht gewährleistet.

Seite 5 von 5